## LakerCard Instructions

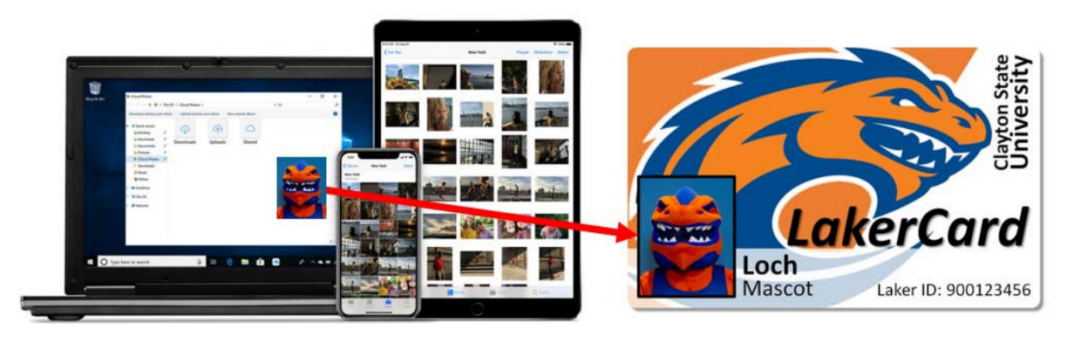

## You're ready for Photo Upload

Visit LakerCard Online to upload your government-issued ID and photo. Login with your Clayton State University network login and password.

## Follow these steps:

- STEP 1 Go to <u>https://lakercard.com</u>.
- STEP 2 Click <u>LakerCard Photo Upload</u> on left side. Please review all instructions before starting.
- **STEP 3** Click on the link: LakerCard Online at the bottom of the page.
- STEP 4 Log into LakerCard Photo Upload then review LakerCard Agreement & Click Agree.
- **STEP 5** Upload an approved valid government issued ID.
- **STEP 6** Take your photo & upload it.
  - Photo must meet all requirements listed on website.
- **STEP 7** Select method by which you would like to receive your ID card.

## Congratulations and Welcome to Laker Nation!